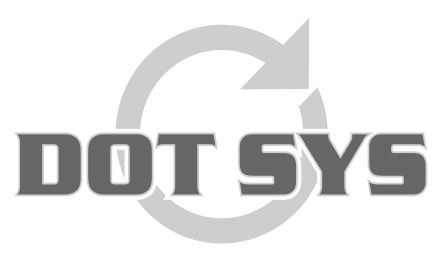

Hoogstraat 25 C B-2870 Puurs Tel.: +32 3 844.35.23 E-mail: <u>support@dotsys.eu</u> Website: <u>www.dotsys.eu</u>

Wanneer het om Tijd gaat

# TIMEMANAGER

## Lien Secrétariat Social

Ce document vous guide dans les contrôles à faire pour obtenir un export sans soucis vers votre secrétariat social.

### 1. Contrôle au niveau personne

Dans le menu sélectionnez "Données > Personnes"

| 🚟 Tim   | eManager *Dernier = | : 16:55:39 - 14/04/2009         |
|---------|---------------------|---------------------------------|
| Fichier | Données Paramètres  | Communication Imprimer/Export ? |
|         | Personnes           |                                 |
|         | Ordres              |                                 |
|         | Projets             |                                 |
|         | Accès               |                                 |
|         | ID                  |                                 |
|         | Articles            |                                 |
|         | Paquets             |                                 |
|         | Enregistrements     |                                 |
|         | Planific            | $  \langle o o \rangle$         |
|         | Programmes propres  |                                 |

Dans l'écran "Personnes" sélectionnez la personne à contrôler et cliquez sur "Modifier..."

| <u>M</u> enu                       | $\sim$           |               |           |            |                           |                                    |            |                |                                  |                       |   |
|------------------------------------|------------------|---------------|-----------|------------|---------------------------|------------------------------------|------------|----------------|----------------------------------|-----------------------|---|
| <mark>⊡</mark> ∙<br><u>S</u> ortir | Nouveau Modifier | Effacer Or    | D<br>rdre | <u>D</u> é | P<br>tail <u>P</u> ointag | <u>15</u><br>es <u>C</u> alendrier | Désact/Act | <u>S</u> oldes | <b>mi</b><br><u>P</u> ointeuse   | Q<br>Accès            |   |
|                                    | $\smile$         |               |           |            | SMS                       | <u>B</u> iométrie                  | Alessage   | i.<br>Mémo     | چ<br><u>C</u> omm                | ⊑⊊<br><u>R</u> efresh |   |
| Chercher:                          |                  | P             | Tri 🛛     | l° de bi   | adge 💌                    | Type Auc                           | :un 💌      | Seu<br>C Per:  | llement pers. a<br>sonnes non-ac | ctives<br>tives       |   |
|                                    |                  |               |           |            | Personnes                 |                                    |            |                |                                  |                       |   |
| N*                                 | Nom              |               | Gr        | Pré        | Action                    |                                    |            | Ordre          |                                  | Occup                 |   |
| 1001                               | ULEYN RIK        |               | 01        | OUI        | PAUSE                     |                                    |            |                |                                  | 04:31                 |   |
| 1002                               | BALANCK BART     |               | 01        | NON        |                           |                                    |            |                |                                  |                       |   |
| 1003                               | DIDIER SERGE     |               | 01        | OUL        | PAUSE                     |                                    |            |                |                                  | 04:31                 |   |
| 1004                               | WACKENIER KORNEE | L             | 01        | OUI        | PAUSE                     |                                    |            |                |                                  | 04:31                 |   |
| 1005                               | FONTEYNE KOEN    |               | 01        | NON        |                           |                                    |            |                |                                  |                       |   |
| 1016                               | DE YUS JACQUES   |               | 01        | NUN        |                           |                                    |            |                |                                  |                       |   |
| 1099                               | RESERVE          |               |           | NUN        |                           |                                    |            |                |                                  | _                     |   |
|                                    |                  |               |           |            |                           |                                    |            |                |                                  | _                     |   |
|                                    |                  |               |           |            |                           |                                    |            |                |                                  | _                     |   |
|                                    |                  |               |           |            |                           |                                    |            |                |                                  |                       |   |
|                                    |                  |               |           |            |                           |                                    |            |                |                                  |                       |   |
|                                    |                  |               |           |            |                           |                                    |            |                |                                  |                       |   |
|                                    |                  |               |           |            |                           |                                    |            |                |                                  |                       |   |
|                                    |                  |               |           |            |                           |                                    |            |                |                                  |                       | - |
|                                    |                  |               |           |            |                           |                                    |            |                |                                  |                       |   |
| Heure de                           | dé( (R);         | Horaire: 08:0 | 00 Uu     | irrooste   | r 08u00 - 17u00           |                                    |            |                |                                  |                       |   |
| Proximity:                         | 000000005        | Groupe: 01    | Veu       | ne Auto    | 0                         |                                    |            |                |                                  |                       |   |
|                                    | 0005             |               |           |            | -                         |                                    |            |                |                                  |                       |   |
| Secr Soc                           | . [0005          |               |           |            |                           |                                    |            |                |                                  |                       |   |
|                                    |                  |               |           |            |                           |                                    |            |                |                                  |                       |   |
|                                    |                  |               |           |            |                           |                                    |            |                |                                  |                       |   |

×

Ci-dessous l'écran détail "Personne" avec les champs à contrôler.

| Personne X                                                                          |
|-------------------------------------------------------------------------------------|
| Annuler <u>G</u> roupe <u>H</u> oraire                                              |
| N° personne: 1005 N° de ba <mark>000000005 Code de</mark> 0000 (9999=master)        |
| N* Secr. Soc. 0005 Date employé/hors28/05/2003/_/                                   |
| Nom dans la pr <mark>FONTEYNE K</mark>                                              |
| Nom : FONTEYNE KOEN                                                                 |
| Prix coûtant: 0,0000 Salaire ł 0,0000 % Calcul 100,00                               |
| N* de groupe (01<br>N* Bus unit N* de division N* de productic                      |
| Société 0 Site 1                                                                    |
| N° de pointeuse: 🧐 (99 = tous) 🗖 Seul. calendrie Sorte export. Aucun 🔽 🗖 Export ERP |
| Action Fixe: GSM Security Level 2                                                   |
| Accès ordre 🛛 💉 Position Aucun 🔽 Contrôle position Dui 💌                            |
|                                                                                     |

- 1. N° Secr. Soc.: le numéro du secrétariat social de la personne.
- 2. Date employé/hors: date d'entrée et hors service de la personne.
- 3. **Société:** le numéro de la société dans laquelle la personne est active. A retrouver dans paramètres>sociétés.
- 4. Sorte export: Il ya différents façons pour exporter des données vers le secrétariat social: soit
  - Aucun;
  - Pointages;
  - L'horaire;
  - Que les absences;
  - Le temps presté sans les heures hors horaire (Horaire +)
  - Le temps presté avec le cumul des heures + en ( Totaux HS )

Ce paramètre est personnel et doit être configuré pour chacun (vous pouvez avoir différents types d'export dépendant des individus).

Cliquez sur "OK" et puis "Sortir" pour atteindre l'écran principal.

### 2. Contrôle export directory

Dans le menu sélectionnez "Paramètres > Système > Pointeuses"

| nier | Données | Paramètres Communication  | Imprimer/Export | ? |
|------|---------|---------------------------|-----------------|---|
|      |         | Système                   | Segments        |   |
|      |         | Ordres                    | Pointeuses      |   |
|      |         | Codes job                 | 1               |   |
|      |         | Actions                   |                 |   |
|      |         | Info suppl                | bol             |   |
|      |         | Codes facturation         |                 |   |
|      |         | Activités                 |                 |   |
|      |         | Sociétés                  |                 |   |
|      |         | Sites                     |                 |   |
|      |         | Groupes                   |                 |   |
|      |         | Comptabilité des salaires |                 |   |
|      |         | Types article             |                 |   |
|      |         | Types ID                  | 1               |   |
|      |         | Utilisateurs              | 1               |   |
|      |         | Accès                     |                 |   |
|      |         | Utilités                  |                 |   |

| Paramètres Pointeuse    |          |                  |                      | ×       |
|-------------------------|----------|------------------|----------------------|---------|
| Sortir Nouveau Modifier | Effacer  | Détail Except    | Mémo Ping            |         |
| N* Description          | Dev A    | S Type pointeuse | M N de téléphor Date | Heure   |
| 💽 0 The Classic Car     | TCP/IP 0 | 0 TimeMatell     | 14/05/2009           | 12:18   |
|                         |          |                  |                      |         |
|                         |          |                  |                      |         |
|                         |          |                  |                      |         |
|                         |          |                  |                      |         |
|                         |          |                  |                      |         |
|                         |          |                  |                      |         |
|                         |          |                  |                      | <b></b> |

Dans l'écran "Paramètres Pointeuse" sélectionnez la première ligne, et cliquez sur "Modifier..."

Dans l'écran "Paramètres" prenez la feuille "Systeem", et vérifiez l'adresse "Path lien".

| Paramètres                                            |                         | × |
|-------------------------------------------------------|-------------------------|---|
| Annuler                                               | Suppl Aide              |   |
| Device Systeem                                        | Barcode/Relais Export   |   |
| Path fichiers syst.:                                  | C:\dotsys\180\vicking\  |   |
| Path export:                                          | C:\dotsys\180\export\   |   |
| Path lien:                                            | C:\dotsys\180\lnk\      |   |
| Path Backup:                                          | C:\dotsys\180\backup\   |   |
| Lire (sec)                                            | 120                     |   |
| Tolérance de sec :                                    | 0                       |   |
| Vider le fichier d'ordre<br>Commencer-Clôturer batch: | <br>06:00:00 - 20:00:00 |   |
|                                                       |                         |   |

Path lien: ceci est l'adresse du fichier qui va recevoir les données de l'export pour le secrétariat social.

Cliquez sur "OK" et puis "Sortir" pour atteindre l'écran principal.

### 3. Contrôle au niveau société

Dans le menu sélectionnez "Paramètres > Sociétés"

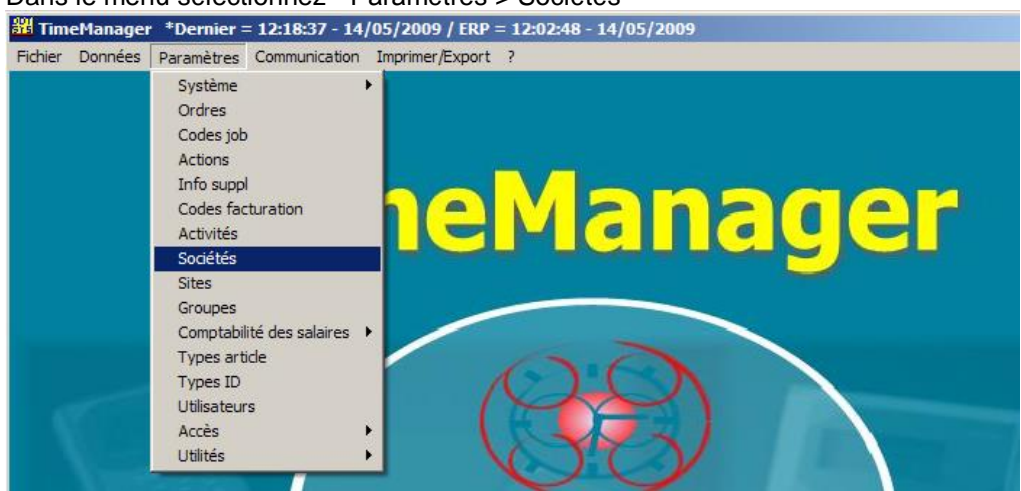

| Dans l'écran Société                         | controlez les champs | Secr Soc, NID     | (in d'animation) et <b>Fichier</b> . |
|----------------------------------------------|----------------------|-------------------|--------------------------------------|
| Société                                      |                      |                   | ×                                    |
| ⊡     ⊡       Sortir     Nouveau     Effacer | Aide                 |                   |                                      |
|                                              |                      | $\overline{}$     |                                      |
| N* Description                               | Secr                 | Soc N*ID          | Fichier                              |
| ◆ 0 The Classic Car                          | Blox (S              | SD-Worx) 80252648 | TCC_Exp_2_SC.txt                     |
|                                              |                      |                   |                                      |
|                                              |                      |                   |                                      |
|                                              |                      |                   |                                      |
|                                              |                      |                   |                                      |
|                                              |                      |                   |                                      |
|                                              |                      |                   |                                      |
|                                              |                      |                   |                                      |
|                                              | I                    |                   | <b>_</b>                             |
|                                              |                      |                   |                                      |

Dans l'écran "Société" contrôlez les champs "Secr Soc", "N°ID" (n° d'affiliation) et "Fichier".

Cliquez sur "Sortir" pour atteindre l'écran principal.

### 4. Contrôle des codes salariaux

Dans le menu sélectionnez "Paramètres > Comptabilité des salaires > Codes salariaux" TimeManager \*Dernier = 12:18:37 - 14/05/2009 / ERP = 12:02:48 - 14/05/2009

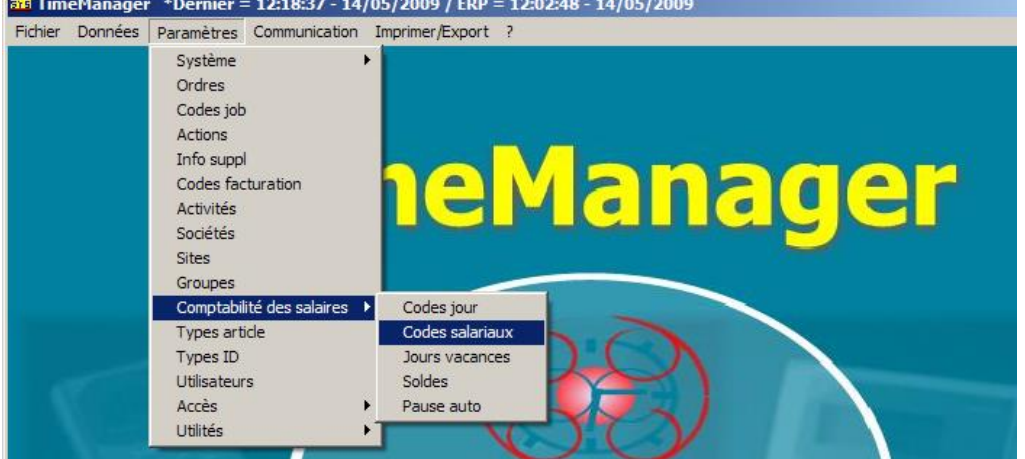

L'écran "Codes salariaux" vous donne un aperçu des codes actives. Sélectionnez un code à contrôler, et cliquez sur "<u>Modifier...</u>"

| Codes      | salariaux           |                                   | ×  |
|------------|---------------------|-----------------------------------|----|
| C.<br>Sort | tir <u>N</u> ouveau | Modifier) Effacer Désact/Act Aide |    |
| Accè:      | s rapide :          | Codes actives                     |    |
| Code:      |                     | C Codes non actives               |    |
| C          | Code salarial       | Description                       | 0v |
|            | 00                  | Jours Présenté                    |    |
| В          | F                   | Jour férié payant                 |    |
| → K        | V                   | Absence justifiée                 |    |
|            |                     | Cours                             |    |
| R          |                     | Récupération                      |    |
|            | w                   | chômeurs techniquement            |    |
| ⊢₽         |                     | Congé                             |    |
| H          |                     | Maladie                           |    |
|            |                     |                                   |    |
|            |                     |                                   |    |
|            |                     |                                   | _  |
|            |                     |                                   |    |
|            |                     |                                   |    |
|            |                     |                                   |    |
|            |                     |                                   |    |
|            |                     |                                   |    |
| 1          |                     |                                   |    |

Contrôlez dans l'écran "Absence" si le type salarial correspond avec le code prévu par le secrétariat social.

| Absence                                                                   | X |
|---------------------------------------------------------------------------|---|
| Shok Annuler                                                              |   |
| Code salarial: KV Type sala Code règlement %Fixe 💌 %règlement 0,00 CdFact |   |
| Description NI: Klein verlet                                              |   |
| Omschrijving FR Absence justifiée                                         |   |
| Omschrijving EN                                                           |   |
| Totalisation Fréquence Code aperçu Envoyer pointe Couleur                 |   |

#### Attention:

Quand vous désirez qu'un certain code ne soit pas exporté vers le secrétariat social, il faut introduire le code "@@" dans le champ Type salarial, ou laisser le champ Blanco.

Cliquez sur "OK" et puis "Sortir" pour atteindre l'écran principal.

### 5. Contrôle des codes jours (Horaires)

Dans le menu sélectionnez "Paramètres > Comptabilité des salaires > Codes jour" TimeManager \*Dernier = 12:18:37 - 14/05/2009 / ERP = 12:02:48 - 14/05/2009

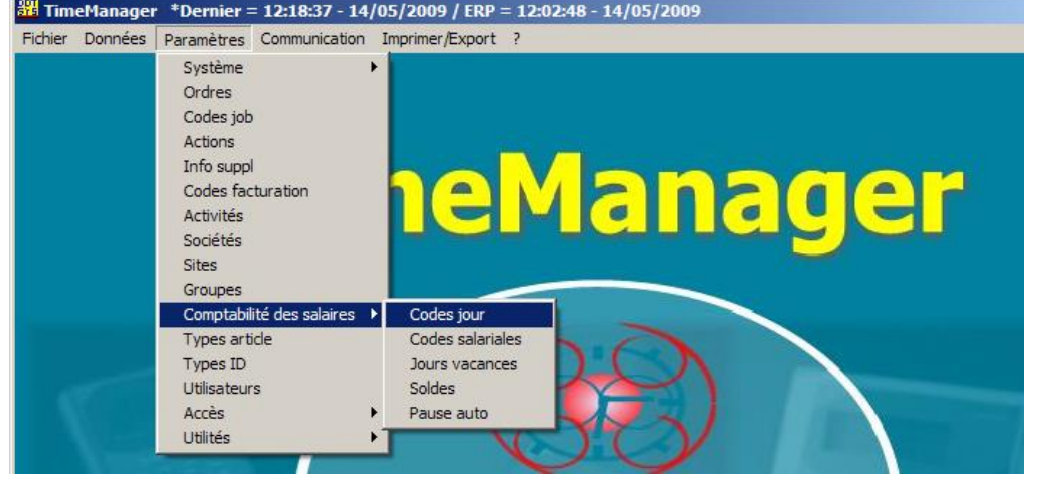

L'écran "Horaires" vous donne un aperçu des horaires actifs. Sélectionnez un horaire à contrôler, et cliquez sur "Modifier..."

| Accès rapic<br>Code horair | le:<br>e: |               |      |      |          |       |       |       |       |          |
|----------------------------|-----------|---------------|------|------|----------|-------|-------|-------|-------|----------|
| C - 4-                     |           | Deservitetian |      | Hora | aires    | Dábat | 4     | D     | T     |          |
| Lode                       |           | Description   |      |      | Туре     | Debut | Arret | Pause | lot   | _        |
| DA00                       | <u> </u>  | ₩E            |      |      | Fixe     | 00:00 | 00:00 | 00:00 | 00:00 | <u> </u> |
| DA01                       |           | MA - DO       |      |      | Fixe     | 09:00 | 18:00 | 01:00 | 08:00 | _        |
| DA02                       | <u>۱</u>  | /R            |      |      | Fixe     | 09:00 | 16:00 | 01:00 | 06:00 |          |
| DA03                       | l         | MA - VR       |      |      | Fixe     | 08:30 | 17:00 | 00:54 | 07:36 |          |
| DA04                       | )         | MA - VR       |      |      | Fixe     | 09:00 | 17:30 | 00:54 | 07:36 | _        |
| DA05                       |           | lanagement    |      |      | Fixe     | 09:00 | 17:30 | 00:54 | 07:36 |          |
| DA06                       |           | MA - VR (14:  | 00u) |      | Fixe     | 14:00 | 22:00 | 00:24 | 07:36 |          |
| DA10                       | F         | lex MA - VR   |      |      | Variable | 08:30 | 17:00 | 00:54 | 07:36 |          |
|                            |           |               |      |      |          |       |       |       |       |          |
|                            |           |               |      |      |          |       |       |       |       |          |
|                            |           |               |      |      |          |       |       |       |       | _        |

| Détail horaire                                       |
|------------------------------------------------------|
| STOK Annuler                                         |
| Code horaire : DA03 C Fixe O Variable O Total O Auto |
| Description MA - VR                                  |
| Début 08:30                                          |
| Arrêt 17:00                                          |
| Pause 00:54 • Normal C Auto pause C Pause payée      |
| Total 07:36 Pause payée 00:00 Pause minimale 00:54   |
| Max 00:00 Nombre enregistr 0 Pause à partir de 04:15 |
| C Secrétariat social                                 |
| Type salarial P Type de j Journée Prestée 💌          |
| Type de salaire HP % Règlement 100,00 Cd Supp        |
| Cd heures suppl 150 Type heures su Payé 💌            |
| Cd heures sup. a 150 Tot 00:00                       |
| Cd HS2 Avant 00:00 Après 00:00                       |
| Cd recuperatie 160 Code équipe Seuil 0               |
|                                                      |
|                                                      |

Dans la partie inférieure, Secrétariat social, le paramétrage de la rémunération des heures supplémentaires est fait.

<u>Attention</u>: les codes salarial doivent être crée dans **Paramètres>Comptabilité des salaires>Codes** salariales.

- **Type salarial**: le type salarial pour des prestations normales, comme dans Paramètres>Comptabilité des salaires>Codes salariales
- **Type de salaire**: la dénomination de Type salarial, mais comme reconnu par le secrétariat social; si vous utilisez le lien avec un secrétariat social
- Cd heures sup: le code standard pour heures supplémentaires
- Cd heures sup a: le code heures sup quand absent. Dans le cas ou une personne, selon son horaire, n' est pas prévu d' être présent, vient travailler; Ex. Jean travaille de lundi à vendredi (samedi et dimanche libre), et il vient quand même travailler le samedi.
- Cd HS 2: si on veut faire une distinction des heures sup selon le temps qu'on fait les heures sup. Similaire avec les 'zones', mais ce code regarde le temps total des heures sup En combinaison avec:

- '**Tot**' (ex. tot 01.00, veut dire que ce code est d'application la première heure sup, après le code standard sera en vigueur (**Cd heures sup**)

- ou 'Avant' / 'Après' : de même, mais avec heures fixe.
- Cd récupération: le jour ou il y a 8 heures prévu, et la personne n'est que 7 heures présent, cette code sera diminué code avec 1 heure ex. Congé ou Récupération
- Type de jour: ici on va déterminer la façon de l'élaboration des heures supplémentaires.
  - journée presté: standard
  - maladie: uniquement pour secrétariat social Vitasoc (rarement utilisé)
  - autre: non utilisé pour le moment
  - ordre: les prestations sont reparties selon les pointages sur ordres
  - zone: les prestations sont reparties selon les zones configurées

 - zone+: les prestations sont reparties selon les zones définis, la zone standard (= zone dans Type de salaire) doit être preste d' abord. Heures sup dans la zone standard sont comptées selon code "Cd heures sup"

- zone+code jour: premier calcul des zones, le reste par code jour (rarement utilisé)
- % Réglement:
- **CD** supp: Un code salarial peut être joint, qui va donner un supplément pour les jours ou ce code est d'application. Ce supplément sera calculé selon le nombre d'heures prestées ce jour. Le code salarial doit avoir une totalisation "Supplément".

#### • Type heures sup:

- Payé:

- Cumul: dans le calendrier un total des heures sup sera renseigné, le code qui doit être utilisé est configuré dans TIMEMAN.INI

Ex: [SYS] #OVER=XTVTO

- Code équipe: code pour équipe en travail de relais
- Seuil: valeur seuil pour calculer un code salarial: quand la valeur seuil du code salarial <= au seuil les heures seront traitées comme normale. Dans le cas ou le temps presté en plus est plus important que le seuil, tout sera considéré comme heure supplémentaire.

Ex. Seuil = 15

--> 12 min supplémentaire --> 0

- --> 15 min supplémentaire --> 0
- --> 16 min supplémentaire --> 16

<u>Attention</u>: Une vérification de la valeur Seuil dans le code salarial sera fait, la valeur seuil dans le code salarial sera en priorité.

# Attention:

Quand vous travaillez par un Terminal serveur, vous devez renseigner ceci dans le fichier "Timeman.ini" le répertoire export est indiqué sous la section [SYS] comme dans l'exemple cidessous. Il est évident que le répertoire doit exister. En cas de doute consultez votre informaticien.

[SYS] ...

```
PATHSOC=\\tsclient\C\dotsys\
```

•••

### Quoi en cas de problème:

Sur notre site internet vous pouvez, par le lien ci-dessous, introduire une demande d'intervention (en régie).

>>> http://dotsys.eu/fr/support2/service-dassistance-en-ligne/

Après réception nous vous contacterons pour planifier le travail.